## Návod na připojení k Wi-Fi síti gymspit

Ve Windows vyplňte příslušná pole následovně:

- a. Uživatelské jméno -> uživatelské jméno do domény (Windows)
- b. Heslo -> heslo do domény

V Androidu vyplňte příslušná pole následovně:

- a. Metoda EAP -> PEAP
- b. Ověření Fáze 2 -> u starších verzí Androida vyberte MSCHAPv2, jinak ponechte prázdné
- c. Ověření certifikátu (není u všech verzí) -> neověřovat
- d. Identita -> uživatelské jméno do domény (Windows)
- e. Heslo -> heslo do domény

V iOS vyplňte příslušná pole následovně:

- a. Uživatel -> uživatelské jméno do domény (Windows)
- b. Heslo -> heslo do domény
- c. Potvrďte certifikát

Při změně hesla do domény (Windows) je nutné toto nové heslo zadat i pro připojení k Wi-Fi síti.